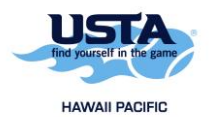

## How to Register for a Team

1. Go to <u>https://tennislink.usta.com/Leagues</u> and log into your account.

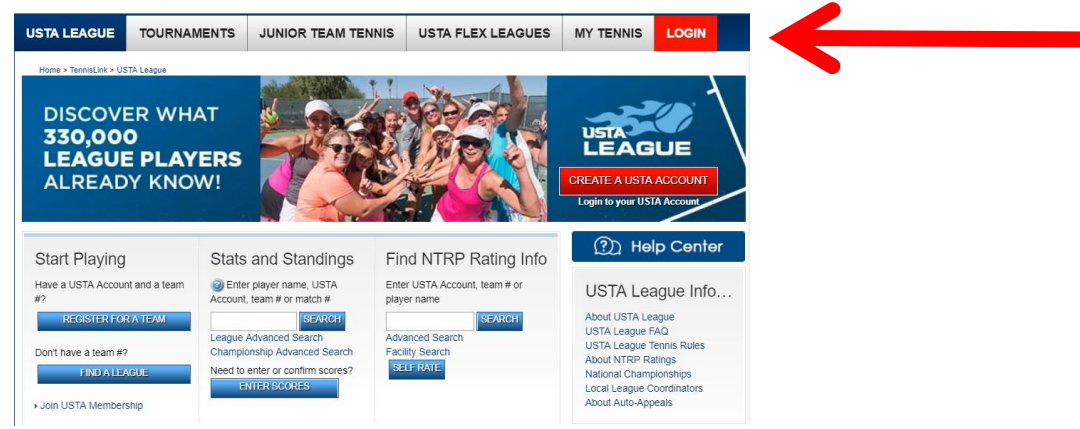

2. Click on the "Register for a Team" button.

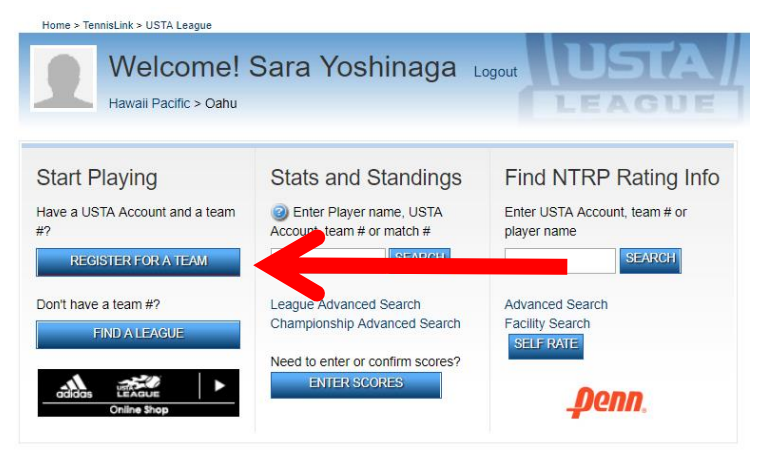

3. Fill in the applicable information and then click the "Continue" button.

| Register for a team<br>To Register for a team you will need a USTA Account and a team # provided by a Team Captain or Local League Coordinator. If you need to create a new<br>team # online, click here. |                                                  |
|----------------------------------------------------------------------------------------------------|--------------------------------------------------|
| * Required field                                                                                                    |                                                  |
| * USTA Account:                                                                                                    | Not a USTA Member, join   Signup as a Non-Member |
| * Team #:                                                                                                    | Don't have a Team #?                             |
| Phone Number:                                                                                                    |                                                  |
| Email Address:                                                                                                    |                                                  |
| Are you the captain?                                                                                                    |                                                  |
|                                                                                                    |                                                  |
| Add 1 more registration(s) + Add                                                                                                    |                                                  |
| CONTINUE                                                                                                    |                                                  |

4. You will need to enter in your credit card or bank account information. Click on the "Submit" button to complete the registration process. A copy of your receipt will also be emailed to you.